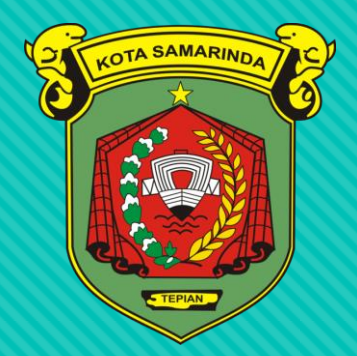

# Pelaporan Kerja Bakti via PEMERINTAH KOTA SAMARINDA

Smart RT merupakan sebuah aplikasi terpadu yang mengsinergikan peran masyarakat, RT dan pemerintah dalam memberikan pelayanan publik yang efektif dan efisien. Ada banyak fitur yang bisa di akses pada aplikasi ini, namun pada kesempatan ini diharap agar terfokus pada fitur Kerja Bakti guna mempercepat dan mempermudah proses pelaporan kegiatan Kerja bakti di wilayah masing-masing RT.

## KODE WILAYAH KECAMATAN SUNGAI PINANG

| No  | Kode POS     | <u>Desa, Kelurahan</u>                                                                                                    | <u>Kecamatan, Distrik</u>                                                         |
|-----|--------------|----------------------------------------------------------------------------------------------------|-----------------------------------------------------------------------------------|
| NO. | 个            | <u>Kota, Kabupaten</u>                                                                                                    | Provinsi                                                                          |
| 1   | <u>75119</u> | <ul> <li>Ds. <u>Temindung Perma</u></li> <li>Kota <u>Samarinda</u></li> <li>P</li> <li>Kode Wilayah: <u>64.72.</u></li> </ul>                                | ai • Kec. <u>Sungai Pinang</u><br>rov. <u>Kalimantan Timur</u><br><b>08</b> .1001 |
| 2   | <u>75117</u> | <ul> <li>Ds. <u>Sei/Sungai Pinan</u></li> <li>Kec. <u>Sungai Pinang</u></li> <li>Prov. <u>Kalimantan Tim</u></li> <li>Kode Wilayah: <u>64.72.</u></li> </ul> | <u>g Dalam</u><br>• Kota <u>Samarinda</u><br>ur<br><u>08</u> .1002                |
| 3   | <u>75119</u> | <ul> <li>Ds. <u>Gunung Lingai</u></li> <li>Kota <u>Samarinda</u></li> <li>P</li> <li>Kode Wilayah: <u>64.72.</u></li> </ul>                                  | Kec. <u>Sungai Pinang</u><br>rov. <u>Kalimantan Timur</u><br><b>08</b> .1003      |
| 4   | <u>75119</u> | <ul> <li>Ds. <u>Mugirejo</u></li> <li>Kota <u>Samarinda</u></li> <li>P</li> <li>Kode Wilayah: <u>64.72.</u></li> </ul>                                       | <u>Sungai Pinang</u><br>rov. <u>Kalimantan Timur</u><br><b>08</b> .1004           |
| 5   | <u>75119</u> | <ul> <li>Ds. <u>Bandara</u></li> <li>Kec.</li> <li>Kota <u>Samarinda</u></li> <li>P</li> <li>Kode Wilayah: <u>64.72.</u></li> </ul>                          | <u>Sungai Pinang</u><br>rov. <u>Kalimantan Timur</u><br><b>08</b> .1005           |

### **Gunung Lingai**

### 64.72.08.1003

## LINK DAN APLIKASI

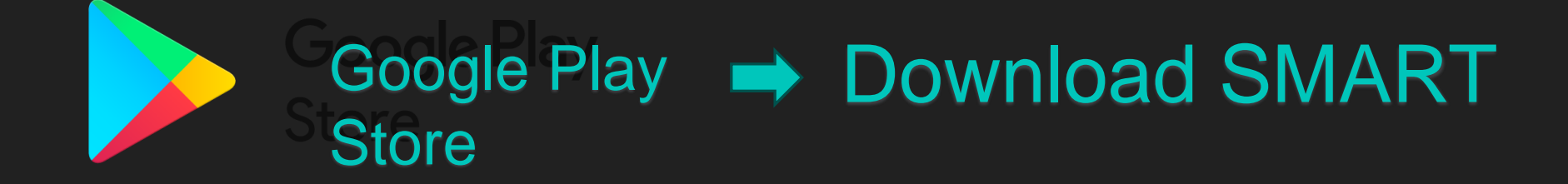

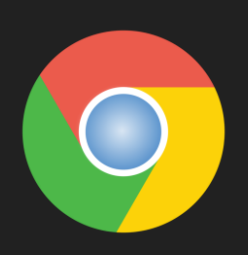

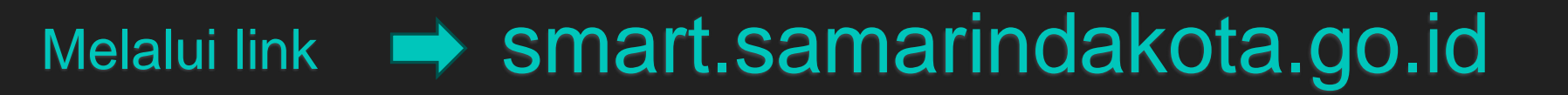

## **PROSES PENGGUNAAN**

Login pada aplikasi Masukan kode user pada kolom E-mail atau NIP; kode user berupa nomor kode wilayah setempat +

wilayah RT (ex untuk RT 01: 6472081003001)

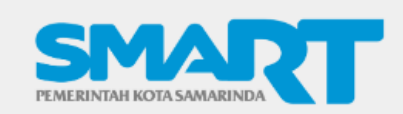

**SmartRT** 

Smart-RT Online

Dinas Komunikasi dan Informatika 2020 © Pemerintah Kota Samarinda

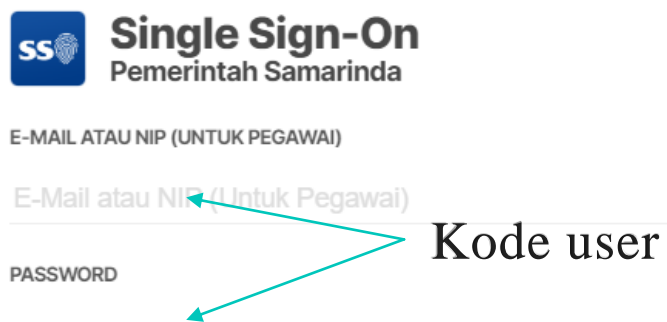

Masukkan Password

LOGIN

Lupa Password? Reset di sini

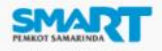

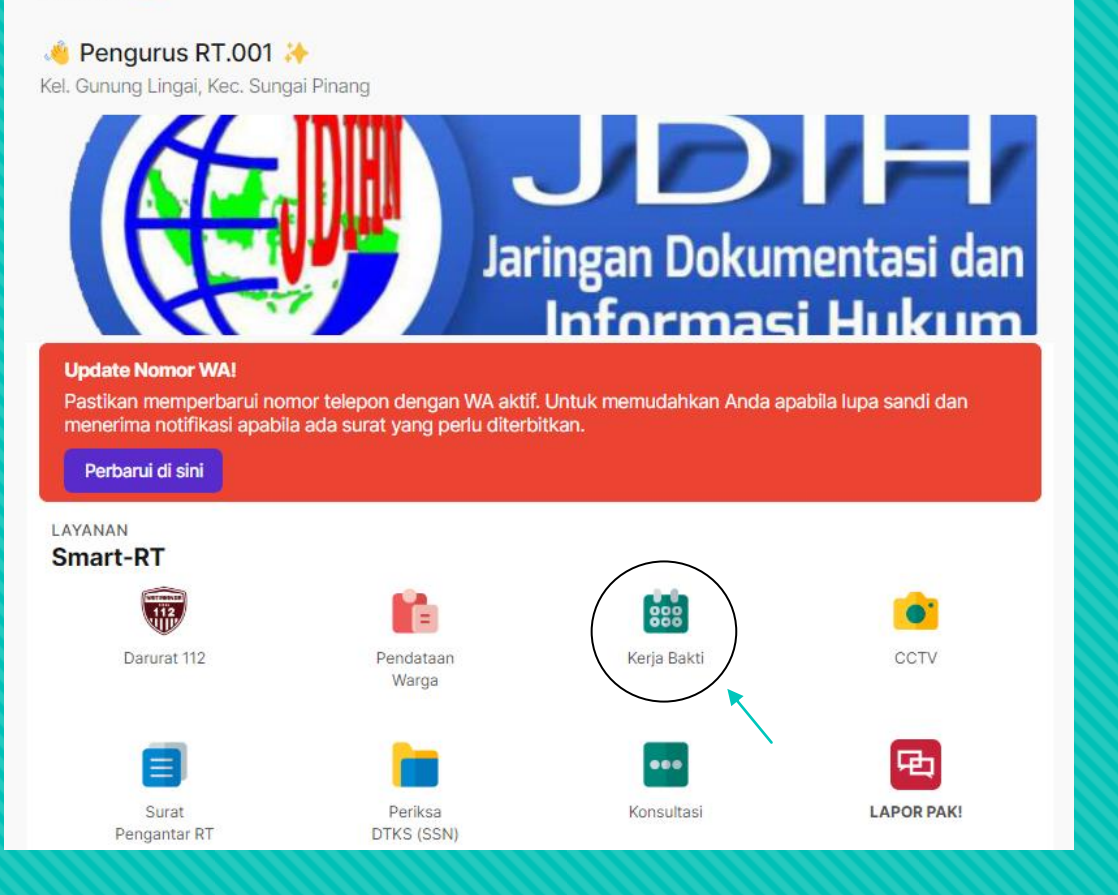

### Pada tampilan awal akan muncul seperti gambar disamping. Kemudian klik fitur Kerja Bakti

| Pedrode bulear<br>April, 2024 (dp/2)<br>Pogene Kerja Badi                                                                                                    | Program Kerja Bakti                                                                                                    | < Program Kerja Bal                                                           | kti                                                    |
|----------------------------------------------------------------------------------------------------|----------------------------------------------------------------------------------------------------|-------------------------------------------------------------------------------|--------------------------------------------------------|
| Porded Buldar<br>April, 2024 (0/2)<br>Pogene Keips Bald                                                                                                    |                                                                                                    | Anda bisa cukup fokus pada inputan yang bertanda - agar cepat dalam penging   | putan. Inputan lain dapat dilakukan perubahan nanti.   |
| April, 2024 (0/2)                                                                                                    | Periode Bulan                                                                                                    | Cari berdasarkan nama jalan                                                   |                                                        |
| Kik tondo   Kik tondo   Note to to to to to to to to to to to to to                                                                                                    | April, 2024 (0/2)                                                                                                    | Rumah epan<br>Pembibitan Angorek<br>Florist<br>Red House Kanaya               |                                                        |
| Klik tanda   Klik tanda   Notes to the second to the second to the                                                                                                    |                                                                                                    | Google                                                                        | board shortcuts Map data ©2024 Terms Report a map erro |
| Built Tubut   Tubut Inter   Image Register 2224   Target Register 2904/2024   Image Register 2904/2024   Image Register 2014   Image Register 2014   Image Register 1114   Image Register 1114 <td></td> <td>Cukup can lokasi menggunakan Mapis lalu tekan atau pada lokasi yang diingimka</td> <td>n.</td>                                                                                                    |                                                                                                    | Cukup can lokasi menggunakan Mapis lalu tekan atau pada lokasi yang diingimka | n.                                                     |
| Klik tanda   Notes RT waijb melaporkan kegiatan kegiatan kegiatan beratur     Klik tanda     Neris Kogatan     Juniah peserta kegiatan     Juniah peserta kegiatan     Juniah pes                                                                                                    |                                                                                                    | Bulan * Tahun *                                                               |                                                        |
| Klik tanda   Notes   Number Registant     Number Registant atsu Nama Jalan   Image Registant     Image Registant atsu Nama Jalan     Image Registant atsu Nama Jalan     Ima                                                                                                    |                                                                                                    | 04 2024                                                                       |                                                        |
| Elem Ada Kegiatan<br>Belan Ada Kegiatan<br>kerja bakti 2 kali per bulan.<br>Klik tanda<br>ini                                                                                                    |                                                                                                    | Tanggal Kegiatan *                                                            |                                                        |
| Belum Ada Kegiatan   Seiap RT wajib melaporkan kegiatan   karib baskit 2 kali per bulan.     Klik tanda   Init   Init   <                                                                                                    |                                                                                                    | 29/04/2024                                                                    | Ō                                                      |
| Belum Ada Kegiatan   Setiap RT wajib melaporkan kegiatan   keja bakti 2 kali per bulan.     Klik tanda   ini     Juntah Peserta *   Juntah Peserta *   Juntah Peserta *     Juntah Peserta *     Juntah Pese                                                                                                    |                                                                                                    | Jam Mulai * Jam Bera                                                          | akhir *                                                |
| Setiap RT wajib melaporkan kegiatan<br>kerja bakti 2 kali per bulan.                                                                                                    | Belum Ada Kegiatan                                                                                                    | : O:                                                                          | 0                                                      |
| kerja bakti 2 kali per bulan.<br>Klik tanda<br>ini<br>Klik tanda<br>ini<br>Klik tand    | Setiap RT wajib melaporkan kegiatan                                                                                              | Nama Kegiatan *                                                               |                                                        |
| Amilah Peserta *<br>Jurniah Peserta *<br>Jurniah Peserta Kegiatan<br>Urian *<br>Masukkan laporan kegiatan disini<br>Masukkan laporan kegiatan disini<br>Simpan<br>Simpan<br>S | kerja bakti 2 kali per bulan.                                                                                                    | eg. Nama Kegiatan atau Nama Jalan                                             |                                                        |
| Klik tanda   ini     Klik tanda   ini     Image: Simple     Image: Simple        Image: Simple <td></td> <td>Jumlah Peserta *</td> <td></td>                                                                                                    |                                                                                                    | Jumlah Peserta *                                                              |                                                        |
| Klik tanda   ini     Image: Simple in the image: Simple in the image: Simple in                                                                                                    |                                                                                                    | Jumlah peserta kegiatan                                                       |                                                        |
| Klik tanda   ini     Image: Simple     Image: Simple                                                                                                    |                                                                                                    | Uraian *                                                                      |                                                        |
|                                                                                                    | Klik tanda<br>ini                                                                                                    | Masukkan laporan kegiatan disini                                              |                                                        |
| Image: Construction of the second second                                                                                                    |                                                                                                    |                                                                               |                                                        |
| Deshibicard Pendataan Pendataan Pendataan Pendataan Pendataan                                                                                                    | Image: Construction     Image: Construction     Image: Construction       Dashboard     Pendataan     Pengantar RT     Profil RT |                                                                               |                                                        |
|                                                                                                    |                                                                                                    | Dashboard Pendataan                                                           | Pengantar RT Profil RT                                 |

| < Program Kerja Bakti                                                                                                    |          |                                                                                   |                    |  |  |  |  |  |  |
|----------------------------------------------------------------------------------------------------|----------|-----------------------------------------------------------------------------------|--------------------|--|--|--|--|--|--|
| Anda bisa cukup fokus pada inputan yang bertanda 🖆 agar cepat dalam penginputan. Inputan lain dapat dilakukan perubahan nanti.         |          |                                                                                   |                    |  |  |  |  |  |  |
| Cari berdasarkan nama jalan                                                                                                    |          |                                                                                   |                    |  |  |  |  |  |  |
| Rumah epan<br>Pembibitan Anggrek<br>Florist<br>Porist<br>Porist<br>Coogle<br>Cukup cari lokasi menggunakan Maps lalu tekan atau pada l | lokasi y | Gg. Berkat Blk. AK<br>Keyboard shortcuts Map data ©2024 Terms<br>yang dlinginkan. | Report a map error |  |  |  |  |  |  |
| Bulan *                                                                                                    | Tahun *  |                                                                                   |                    |  |  |  |  |  |  |
| 04                                                                                                    |          | 2024                                                                              |                    |  |  |  |  |  |  |
| Tanggal Kegiatan *                                                                                                    |          |                                                                                   |                    |  |  |  |  |  |  |
| 29/04/2024                                                                                                    |          |                                                                                   |                    |  |  |  |  |  |  |
| Jam Mulai *                                                                                                    |          | Jam Berakhir *                                                                    |                    |  |  |  |  |  |  |
| : (                                                                                                    | 3        | :                                                                                 | O                  |  |  |  |  |  |  |
| Nama Kegiatan *                                                                                                    |          |                                                                                   |                    |  |  |  |  |  |  |
| eg. Nama Kegiatan atau Nama Jalan                                                                                                    |          |                                                                                   |                    |  |  |  |  |  |  |
| Jumlah Peserta *                                                                                                    |          |                                                                                   |                    |  |  |  |  |  |  |
| Jumlah peserta kegiatan                                                                                                    |          |                                                                                   |                    |  |  |  |  |  |  |
| Uraian *                                                                                                    |          |                                                                                   |                    |  |  |  |  |  |  |
| Masukkan laporan kegiatan disini                                                                                                    |          |                                                                                   |                    |  |  |  |  |  |  |
| Simpan                                                                                                    |          |                                                                                   |                    |  |  |  |  |  |  |
|                                                                                                    |          |                                                                                   |                    |  |  |  |  |  |  |
| Dashboard Pendataan                                                                                                    | Ĩ        | Pengantar RT                                                                      | Profil RT          |  |  |  |  |  |  |

#### Klik, arahkan pada alamat kegiatan Kerja bakti

#### Bulan dan tahun kegiatan

Klik dan pilih tanggal kegiatan

Klik dan pilih jam kegiatan

Ketik nama kegiatan kerja bakti (contoh: Persiapan Lomba PHBS/kerja bakti rutin, dll) Ketik jumlah peserta yang terlibat dalam kegiatan

> Ketik uraian laporan kegiatan (contoh: membersihkan lingkungan, dll)

#### Klik Simpan

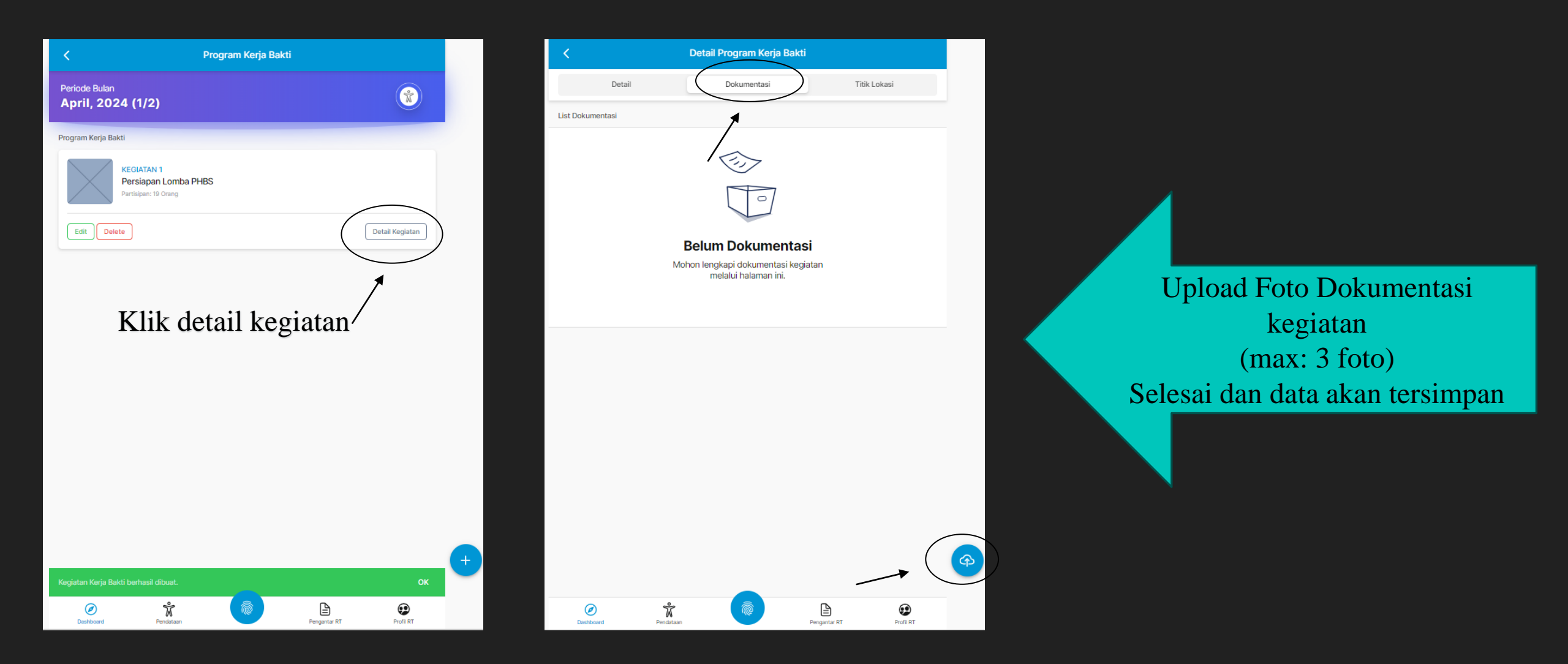

## Sekian & Terima kasih